### Deleting an NZ record that is not being used

Scenario:

There exists an NZ record that is not held by any campus and doesn't have any inventory in the NZ either. It is essentially not being used and is extraneous and unnecessary. Sometimes these extraneous NZ records can cause issues in Primo when multiple records are deduped/merged or the extraneous problems cause problems for the Alma link resolver.

Usually what happens is a CSU person opens a Salesforce case with Exlibris support and they tell us to delete the NZ record because it is the cause of the problem.

The procedures below describe how to safely delete unused, NZ records.

You must have a user account for the NZ instance of Alma and you must have the role: Catalog Manager or Catalog Administrator.

Log in to the Network Zone instance of Alma.

(You can delete NZ records from a campus's instance of Alma but the NZ has a specific job to confirm that a NZ record is not in use.)

Locate the NZ record by MMS ID by doing an All titles search by MMS ID. (Usually the MMS ID will be provided by Exlibris support.)

| All              | titles Keywords - 991017377909702901                                                                                                    |                                                                             | × +                     | Q           | Advan   | ced 🔻 |
|------------------|----------------------------------------------------------------------------------------------------|-----------------------------------------------------------------------------|-------------------------|-------------|---------|-------|
| All <sup>.</sup> | Titles (1 - 1 of 1) 991017377909702901                                                                                                    |                                                                             |                         |             | Save Qu | Jery  |
| A                | Institution Lt Community                                                                                                    |                                                                             |                         |             |         |       |
| Sort             | t by : Rank - Secondary Sort by : Rank -                                                                                                    |                                                                             |                         |             | C+      | 5     |
| 1                | Chemistry.                                                                                                    |                                                                             |                         | Edit Record | Order   |       |
|                  | Book {Book - Electronic} text; computer; online<br>resource (Abingdon [England] : Helicon ©2004.)<br>Subject: Chemistry–History. Chemists–Biography. | Language: English<br>ISBN: 1417536233 and<br>others                         | MMS ID:<br>991017377909 | 9702901     |         |       |
|                  | SCIENCEChemistryGeneral. and others<br>Series: Hutchinson trends in science.                                                                         | Record number:<br>ocm56723412-<br>01cals_network<br>Update Date: 09/03/2018 |                         |             |         |       |
|                  | Physical Electronic Digital                                                                                                    | Held by Other details                                                       |                         |             |         |       |

"Physical, Electronic, Digital, Held by" are in gray because this bibliographic record has no inventory and no holdings.

Do not delete the NZ record if Alma indicates that inventory is attached or it's held by any campus.

After you've confirmed that the NZ record does not have inventory or any holdings, Save Query.

Name your set. (I usually include my initials and the MMS ID as the name of the set.) Save.

| < Set Details       |                            |                |                   | Cancel | Save |
|---------------------|----------------------------|----------------|-------------------|--------|------|
| General Information | n                          |                |                   |        | ~    |
| Set name *          | mbj 991017377909702901     |                |                   |        |      |
| Description         |                            |                |                   |        |      |
| Note                |                            |                |                   |        |      |
|                     |                            |                |                   | 11     |      |
| Set content type    | All Titles                 | Set type       | Logical           |        |      |
| Private             | 🔵 Yes 🔘 No                 | Status         | Active 🔘 Inactive |        |      |
| Creation date       | 10/26/2018 10:48:10 AM PDT | Created by     | Ex Libris         |        |      |
| Updated by          | Ex Libris                  | Content Origin | Institution only  |        |      |
| Set ID              | -                          |                |                   |        |      |

Go to Admin, Manage Jobs and Sets, Run a Job.

| ExLibris | Alma                                             | * Acquisitions Resources Fulfillme                                                                             | nent Admin Analytics                                                                                                    |
|----------|--------------------------------------------------|----------------------------------------------------------------------------------------------------|----------------------------------------------------------------------------------------------------|
|          | Anage<br>Manage<br>Set<br>My Sets<br>1 - 20 of 3 | e Sets<br>"mbj 991017377909702901" has been successfull<br>Public Sets All Sets                                | User Management<br>Manage Users<br>Purge User Records<br>Load Desk/Department Operators<br>Bulk Fine Waiving<br>User Identifier Types<br>Advanced Tools |
|          | Cont<br>Act                                      | tent Type : All                                                                                                | Distribute User Management Configuration<br>Advanced Tools<br>HealthCheck Dashboard<br>Distribute Administration Network Configuration 20               |
|          | 2                                                | All CSU boundwiths nz mms id - not used in<br>Network (all six boxes checked) - Sun May 1<br>17:53:05 UTC 2018 | n Manage Jobs and Sets 13 X Run a Job                                                                                                    |
|          | 4                                                | All titles in NZ mbj - 008/23 form o online -<br>09/20/2018 02:55:57 PM PDT                                    | Manage Sets 20<br>Manage Exports 20                                                                                                    |
|          | 5                                                | All titles in NZ mbj - 008/23 form o online - r<br>used - Fri Sep 21 00:09:02 UTC 2018                         | not Q <u>Click here</u> to search for any menu link or press<br>Alt+Ctrl+F 20                                                                           |

Search for the job by name: "identify records". Select the job. Next.

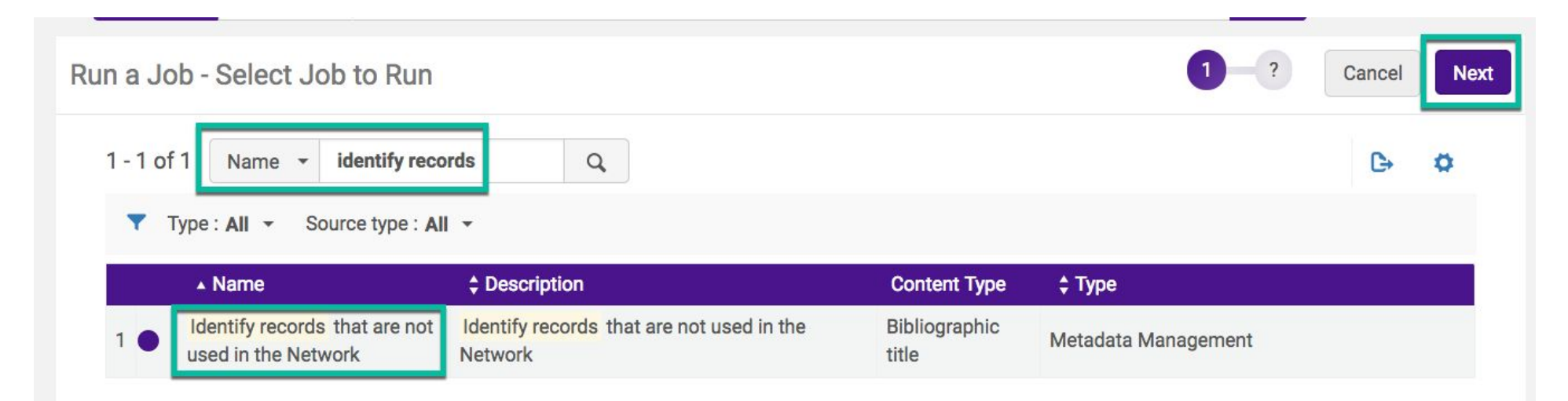

This job will identify NZ records that are not in use.

Not in use is defined as bib records without inventory, not associated with a collection, not associated with a PO line, does not have resource requests, does not have a reading list citation, and not part of a boundwith relationship.

### Exlibris documentation:

https://knowledge.exlibrisgroup.com/Alma/Product\_Documentation/010Alma\_Online\_Help\_(English)/050Administration/070Managing\_Jobs/020Run ning\_Manual\_Jobs\_on\_Defined\_Sets#Identify\_records\_that\_are\_not\_used\_in\_the\_Network Search for the set you saved earlier. It's easier to locate it if you search by MMS ID. Select the set. Next.

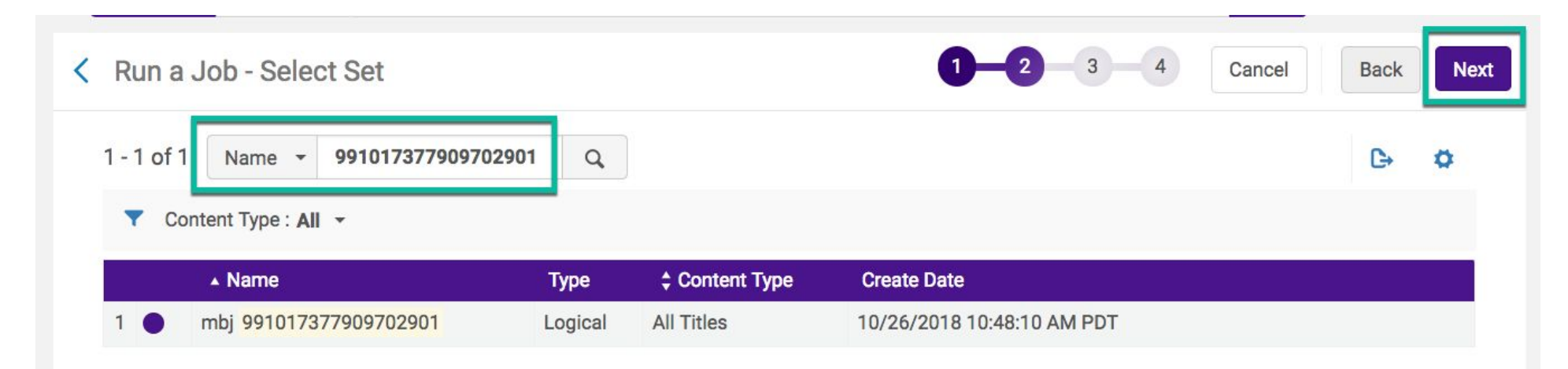

Rename the output set so that it's easier to locate later. Leave all six boxes checked.

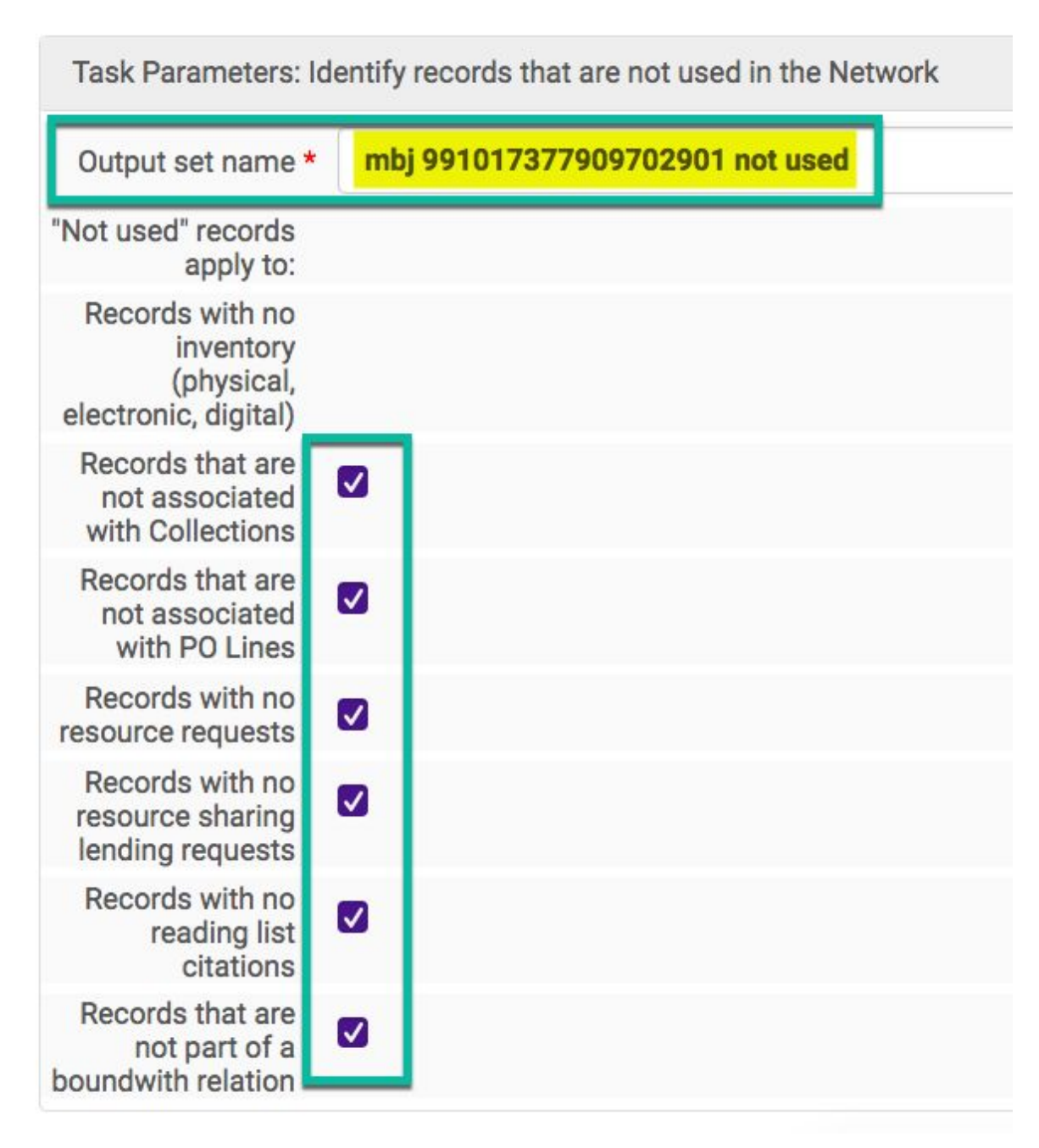

Submit your job, which should take less than a minute.

| General Informatio | n                                                                                                    | $\sim$ |
|--------------------|----------------------------------------------------------------------------------------------------|--------|
| Job Name           | Identify records that are not used in the Network - mbj 991017377909702901 - 10/26/2018 10:59:14 AM PDT |        |
| Set Information    |                                                                                                    | ~      |
| Set ID             | 23334869920002901                                                                                       |        |
| Name               | mbj 991017377909702901                                                                                  |        |
| Set Size           | 1                                                                                                    |        |
| Task Parameters:   | dentify records that are not used in the Network                                                        |        |

# Go to Admin, Manage Jobs and Sets, Manage Sets

| ExLibris | Alma        | ★ ≫ Acquisitions                                            | Resources Fulfi                                                                                                 | llment     | Admin                          | Analytics                                                                  |    |
|----------|-------------|-------------------------------------------------------------|----------------------------------------------------------------------------------------------------|------------|--------------------------------|----------------------------------------------------------------------------|----|
|          | < Manag     | <b>ge Sets</b><br>t "mbj 991017377909702                    | 901" has been success                                                                                           | sfully sav | User<br>Man<br>Purg<br>Load    | Management<br>hage Users<br>ge User Records<br>d Desk/Department Operators |    |
|          | My Sets     | s Public Sets                                               | All Sets                                                                                                    |            | Bulk                           | r Identifier Types                                                         |    |
|          | 1 - 20 of 3 | 304 Name ▼<br>ntent Type : All ▼                            |                                                                                                    | ٩          | Adva<br>Dist<br>Adva           | anced Tools<br>ribute User Management Configuration<br>anced Tools         |    |
|          | Ac          | ctive 🔺 Name                                                |                                                                                                    |            | Hea                            | IthCheck Dashboard                                                         |    |
|          | 1           | All CSU boundwit                                            | hs nz mms id                                                                                                    |            | Dist                           | ribute Administration Network Configuration                                | 20 |
|          | 2           | All CSU boundwitt<br>Network (all six b<br>17:53:05 UTC 201 | All CSU boundwiths nz mms id - not used in<br>Network (all six boxes checked) - Sun May 13<br>17:53:05 UTC 2018 |            |                                | age Jobs and Sets<br>a Job 👦<br>hitor Jobs                                 | 20 |
|          | 3           | All titles in NZ mb                                         | )j                                                                                                    |            | ★ Mar                          | nage Sets                                                                  | 20 |
|          | 4           | O All titles in NZ mb<br>09/20/2018 02:55                   | ij - 008/23 form o onlin<br>5:57 PM PDT                                                                         | e -        | Mar                            | hage Exports                                                               | 20 |
|          | 5           | All titles in NZ mb<br>used - Fri Sep 21                    | ij - 008/23 form o onlin<br>00:09:02 UTC 2018                                                                   | e - not    | Q <u>Click h</u><br>Alt+Ctrl+F | ere to search for any menu link or press                                   | 20 |

Search for your sets by MMS ID.

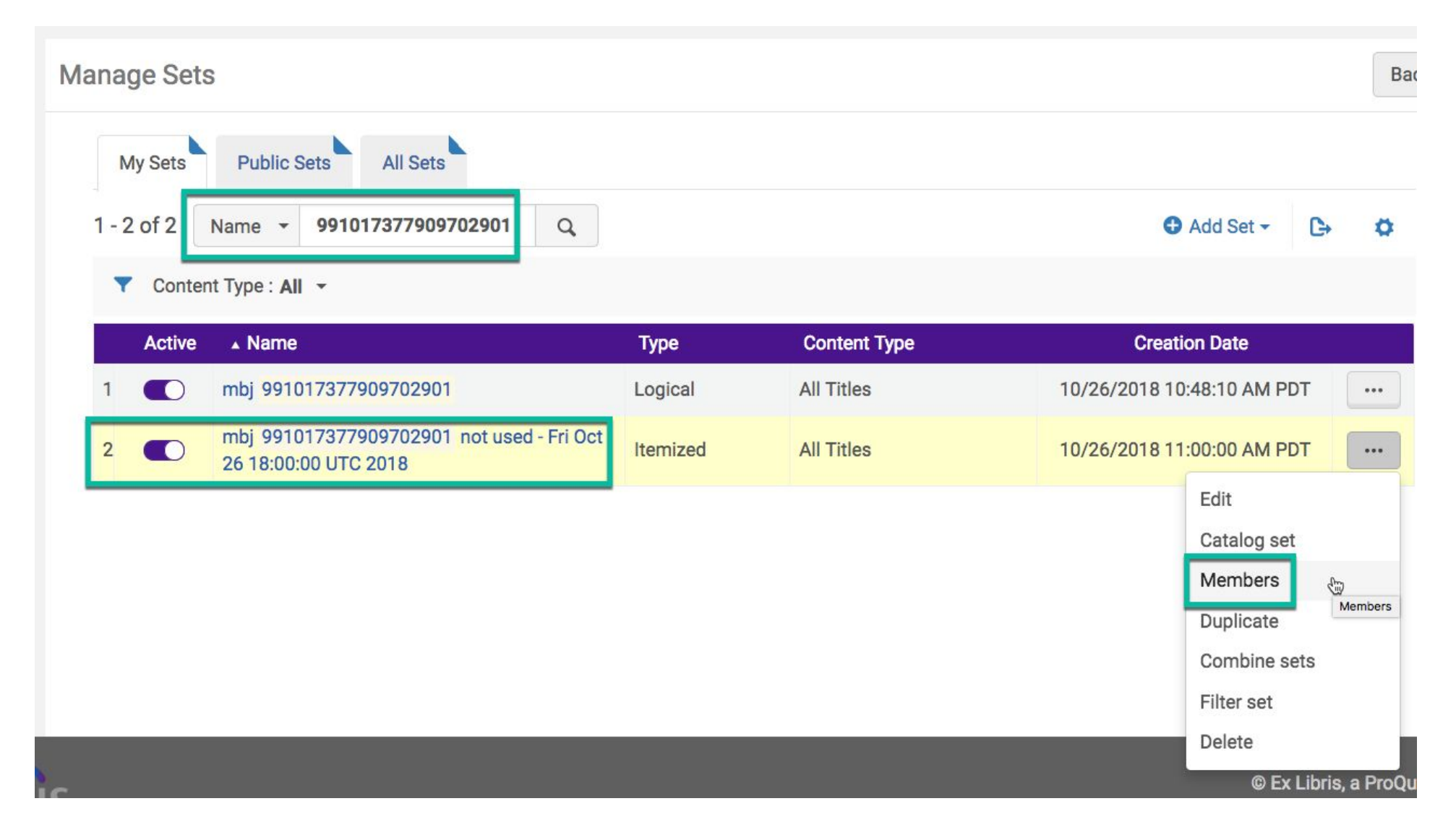

Set #2 ("mbj 991017377909702901 not used - Fri Oct 26 18:00:00 UTC 2018") is the resulting set of the "identify" job you ran earlier.

If an NZ record is not in use, it should be in Set #2. To confirm this, click on the ... and then Members.

We see that MMS ID 991017377909702901 is in this set so we know it is not in use.

| All Tit | les (1 - 1 of 1 )                                                                                                   |                                                                                                    |                                                                             |                                                                               |                                                                                                    | Remove Selected Bac                          | k D   | one |
|---------|----------------------------------------------------------------------------------------------------|----------------------------------------------------------------------------------------------------|-----------------------------------------------------------------------------|-------------------------------------------------------------------------------|----------------------------------------------------------------------------------------------------|----------------------------------------------|-------|-----|
| Selec   | ct All                                                                                                    |                                                                                                    |                                                                             |                                                                               |                                                                                                    | Add Members                                  | €     | 6   |
| 1       | Chemistry.<br>Book (Book - Elect<br>resource (Abingdo<br>Subject: Chemistry<br>SCIENCEChemist<br>Series: Hutchinson | tronic) text; com<br>on [England] : Hel<br>yHistory. Chemi<br>tryGeneral. and<br>n trends in science<br>Electronic | puter; online<br>icon ©2004.)<br>sts-Biography.<br>others<br>ce.<br>Digital | Langua<br>ISBN: 1<br>others<br>Record<br>ocm56<br>01cals<br>Update<br>Held by | age: English<br>1417536233 and<br>I number:<br>1723412-<br>_network<br>e Date: 09/03/2018<br>Other details | Edit Record<br>MMS ID:<br>991017377909702901 | Order |     |

(If this set were empty then we know that the NZ record is being used and should not be deleted.)

We confirmed that MMS ID 991017377909702901 is not in use so now we can delete it.

Go to Admin, Manage Jobs and Sets, Run a Job.

| ExLibris | Alma             | *                         | » Acquisitions Resour                                                                                       | ces Fulfillment                                                                                          | Admin                          | Analytics                                                                 |    |
|----------|------------------|---------------------------|----------------------------------------------------------------------------------------------------|----------------------------------------------------------------------------------------------------|--------------------------------|---------------------------------------------------------------------------|----|
|          | < Man            | age Set "mbj              | ets<br>991017377909702901" has be                                                                           | een successfully sav                                                                                     | User<br>Man<br>Purg<br>Load    | Management<br>age Users<br>ge User Records<br>d Desk/Department Operators |    |
|          | My S<br>1 - 20 c | Sets<br>of 304<br>Content | Public Sets All Sets   Name    Type : All                                                                   | Bulk Fine Waiving<br>User Identifier Types<br>Advanced Tools<br>Distribute User Management Configuration |                                |                                                                           |    |
|          |                  | Active                    | ▲ Name                                                                                                    |                                                                                                    | Hea                            | IthCheck Dashboard                                                        |    |
|          | 1                |                           | All CSU boundwiths nz mms<br>All CSU boundwiths nz mms<br>Network (all six boxes check<br>17:53:05 UTC 2018 | id<br>id - not used in<br>ed) - Sun May 13                                                               | Disti<br>Man<br>★ Run          | age Jobs and Sets                                                         | 20 |
|          | 3                |                           | All titles in NZ mbj                                                                                        |                                                                                                    | ★ Man                          | age Sets                                                                  | 20 |
|          | 4                |                           | All titles in NZ mbj - 008/23 f<br>09/20/2018 02:55:57 PM PD                                                | orm o online -<br>T                                                                                      | Man                            | age Exports                                                               | 20 |
|          | 5                |                           | All titles in NZ mbj - 008/23 f<br>used - Fri Sep 21 00:09:02 UT                                            | orm o online - not<br>FC 2018                                                                            | Q <u>Click h</u><br>Alt+Ctrl+F | ere to search for any menu link or press                                  | 20 |

# Search for the job's name: "delete bibliographic". Select the job. Next.

| Run a Job - S  | elect Job to Run                                |                              |                        |          | 1-? | Cancel | Next |
|----------------|-------------------------------------------------|------------------------------|------------------------|----------|-----|--------|------|
| 1 - 1 of 1     | Name 👻 delete biblio<br>All 👻 Source type : All | graphic Q                    |                        |          |     | ¢      | 0    |
| ▲ Na           | ame                                             | Description                  | Content Type           | \$ Туре  |     |        |      |
| 1 <b>Delet</b> | <mark>e Bibliographic</mark> records            | Delete Bibliographic records | Bibliographic<br>title | Withdraw |     |        |      |

Locate your set by MMS ID. Be sure to select the set with the NZ record confirmed to be "not used". Next.

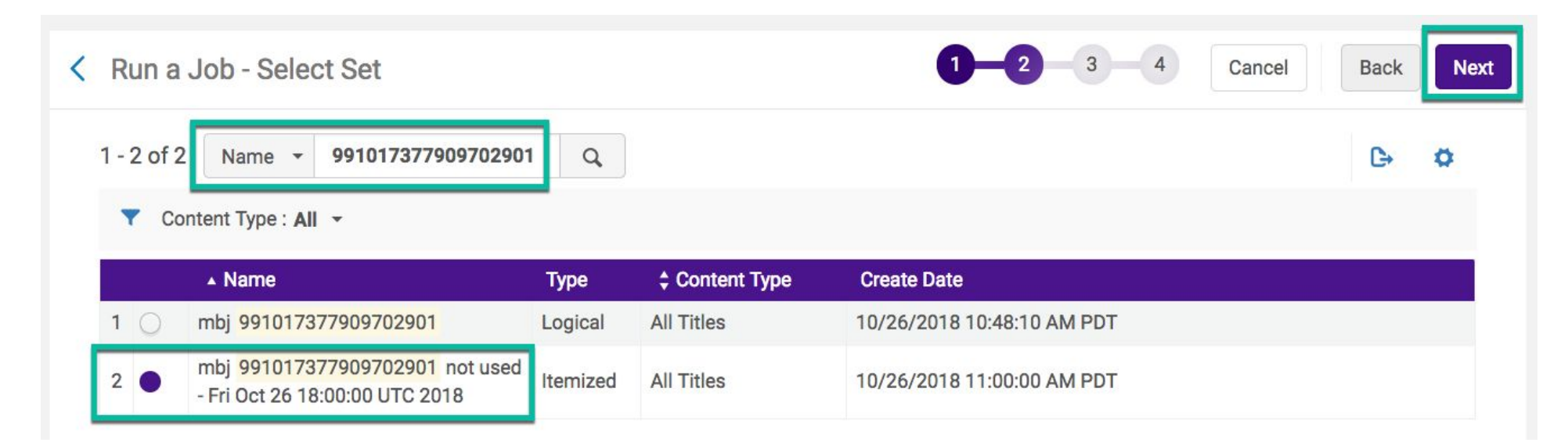

Leave the two boxes unchecked. Next.

| Kun a Job - Enter Task Parameters                                                       | 1 2 3 4 Cancel Back | Next |
|-----------------------------------------------------------------------------------------|---------------------|------|
| The selected set contains 1 members.                                                    |                     | ×    |
| Task Parameters: Delete Bibliographic records Do not delete if related to other records |                     | ~    |
| Delete all<br>associated<br>inventory<br>resources                                      |                     |      |

Confirm your job and Submit. The job should take less than a minute.

| < Run a Job - I                                    | Review and Confirm 1 2 3 4 Cancel Back                                                                                 | Submit |
|----------------------------------------------------|----------------------------------------------------------------------------------------------------|--------|
| General Informatio                                 | n                                                                                                    | ~      |
| Job Name                                           | Delete Bibliographic records - mbj 991017377909702901 not used - Fri Oct 26 18:00:00 UTC 2018 - 10/26/2018 11:09:25 AM |        |
| Set Information                                    |                                                                                                    | ~      |
| Set ID                                             | 23335434060002901                                                                                                    |        |
| Name                                               | mbj 991017377909702901 not used - Fri Oct 26 18:00:00 UTC 2018                                                         |        |
| Set Size                                           | 1                                                                                                    |        |
| Task Parameters: I                                 | Delete Bibliographic records                                                                                           | ~      |
| Do not delete if<br>related to other<br>records    | false                                                                                                    |        |
| Delete all<br>associated<br>inventory<br>resources | false                                                                                                    |        |

After the job runs, you can confirm that the NZ record is deleted. Searching by MMS ID results in "No records were found".

| All titles  MMS ID  991017377909702901      | X AT Q                 | Advanced • |
|---------------------------------------------|------------------------|------------|
| All Titles 991017377909702901               |                        | Save Query |
| A Institution                               |                        |            |
| Sort by : Rank - Secondary Sort by : Rank - |                        |            |
|                                             | No records were found. |            |

Because of publishing from Alma to Primo and Primo's pipe schedule, the effects of your deleting the NZ record in Primo may take half a day.

In Alma, the Network Publishing Job runs 4 times per day at 3am, 9am, 3pm and 9pm.

In Primo, the Alma-to-Primo pipe runs at 4:30am (indexing at 6am) and 6:30pm (indexing at 9pm).

If you deleted an NZ record by mistake and need to restore it, go to Resources, Advanced Tools, Manage Deleted Repository.

### To restore deleted records, you must have the role Repository Manager.

### Exlibris documentation:

https://knowledge.exlibrisgroup.com/Alma/Product\_Documentation/010Alma\_Online\_Help\_(English)/040Resource\_Management/070Advanced\_To ols/Restoring\_Deleted\_Records

| ExLibris | Alma                 | ★ » Acquisitions | Resources                                                  | Fulfillment                      | Admin      | Analytics                                                  |
|----------|----------------------|------------------|------------------------------------------------------------|----------------------------------|------------|------------------------------------------------------------|
|          | All titles •         | MMS ID 👻         | Catalog                                                    | ing<br>Ietadata Editor           | 2          | Import                                                     |
|          | Manage del           | leted repository | Search External Resources<br>Browse Bibliographic Headings |                                  |            | Upload Single Record From File<br>Monitor and View Imports |
|          | Find *               | All Titles       | Browse                                                     | Shelf Listing<br>ty Control Task | List       | Resolve Import Issues<br>Manage Import Profiles            |
|          | Search<br>criteria * | MMS ID/PID       | Remind                                                     | lers                             |            | Advanced Tools                                             |
|          |                      |                  | Create                                                     | Inventory                        |            | Overlap and Collection Analysis                            |
|          |                      |                  | Add Lo                                                     | cal Electronic C                 | Collection | Duplicate Title Analysis                                   |
|          |                      |                  | Add Lo                                                     | cal Portfolio                    |            | Distribute Network Configuration                           |
|          |                      |                  | Add Die                                                    | vital Represent:                 | ation      | Restore Jobs                                               |
|          |                      |                  |                                                            |                                  |            | Digital Uploader                                           |

Find: All Titles Search criteria: MMS ID/PID

Input the MMS ID. Search.

Confirm that you have the correct record. Restore.

| Find #                                                        | All Titles                                                                                                    |                                                                                       |                                                                                                    |  |         |
|---------------------------------------------------------------|----------------------------------------------------------------------------------------------------|---------------------------------------------------------------------------------------|----------------------------------------------------------------------------------------------------|--|---------|
| Find                                                          | All Thes                                                                                                    | ·                                                                                     |                                                                                                    |  |         |
| Search<br>criteria *                                          | MMS ID/PID                                                                                                    | · 99101737                                                                            | 909702901                                                                                                    |  |         |
| - 1 of 1                                                      |                                                                                                    |                                                                                       |                                                                                                    |  |         |
|                                                               |                                                                                                    |                                                                                       |                                                                                                    |  | G Q     |
| 1 Chem                                                        | nistry.<br>{Book - Electronic} (Abin                                                                                                    | ngdon [England] : Helicon                                                             | Deleted By: System                                                                                                    |  | Restore |
| 1 Chem<br>Book                                                | nistry.<br>(BOOK - Electronic) (Abin<br>4.)                                                                                                    | ngdon [England] : Helicon                                                             | Deleted By: System<br>Delete Date: 10/26/2018                                                                                                    |  | Restore |
| 1 Chem<br>Book<br>©2004<br>Langu                              | n <b>istry.</b><br><b>(Book - Electronic)</b> (Abin<br>4.)<br><b>Iage:</b> English                                                                                              | ngdon [England] : Helicon                                                             | Deleted By: System<br>Delete Date: 10/26/2018<br>11:09:56 AM PDT                                                                                       |  | Restore |
| 1 Chem<br>©2004<br>Langu<br>ISBN:                             | n <b>istry.</b><br><b>(Воок - Electronic)</b> (Abin<br>4.)<br><b>Jage:</b> English<br>9781417536238 and oth                                                                     | ngdon [England] : Helicon<br>hers                                                     | Deleted By: System<br>Delete Date: 10/26/2018<br>11:09:56 AM PDT<br>Create Date: 05/22/2017                                                            |  | Restore |
| 1 Chem<br>©2004<br>Langu<br>ISBN:<br>Series                   | nistry.<br>(Воок - Electronic) (Abin<br>4.)<br>иаде: English<br>9781417536238 and oth<br>s: Hutchinson trends in s                                                              | ngdon [England] : Helicon<br>hers<br>science.                                         | Deleted By: System<br>Delete Date: 10/26/2018<br>11:09:56 AM PDT<br>Create Date: 05/22/2017<br>04:00:25 PM PDT                                         |  | Restore |
| 1 Chem<br>©2004<br>Langu<br>ISBN:<br>Series<br>Subje<br>SCIEN | <b>IBOOK - Electronic</b> (Abin<br>4.)<br><b>Jage:</b> English<br>9781417536238 and oth<br>s: Hutchinson trends in s<br><b>ct:</b> ChemistryHistory. –<br>JCE–ChemistryGeneral. | ngdon [England] : Helicon<br>hers<br>science.<br>ChemistsBiography. –<br>. and others | Deleted By: System<br>Delete Date: 10/26/2018<br>11:09:56 AM PDT<br>Create Date: 05/22/2017<br>04:00:25 PM PDT<br>Deleted by job:<br>23335604130002901 |  | Restore |

Confirm the restoration.

.....

auuuca

| Confirm Restore |                                  |  |  |  |
|-----------------|----------------------------------|--|--|--|
| Restore:        |                                  |  |  |  |
|                 | Ð -                              |  |  |  |
|                 | 0 holdings                       |  |  |  |
|                 | 0 physical items                 |  |  |  |
|                 | 0 electronic portfolios          |  |  |  |
|                 | 0 digital representations        |  |  |  |
|                 | 0 digital remote representations |  |  |  |
|                 | 0 digital files                  |  |  |  |
|                 | 0 collections                    |  |  |  |
| Are you sur     | re?                              |  |  |  |
|                 | Cancel                           |  |  |  |

The restoration takes less than a minute and you should see a confirmation message.

| Manage | e deleted reposito     | ory   |  |
|--------|------------------------|-------|--|
| Rest   | ore completed successf | ully. |  |
| Find * | All Titles             | •     |  |
|        |                        |       |  |

After the restoration, MMS ID 991017377909702901 has returned to the NZ.

| All 1    | titles <b>*</b> MMS ID                                                                                                    |                    | 7909702901 |                |                                              | X AT Q                        | Advan   | ced • |
|----------|----------------------------------------------------------------------------------------------------|--------------------|------------|----------------|----------------------------------------------|-------------------------------|---------|-------|
| All T    | Titles (1 - 1 of                                                                                                    | 1) 991017377       | 7909702901 |                |                                              |                               | Save Qu | Jery  |
| <b>A</b> | nstitution                                                                                                    | Community          |            |                |                                              |                               |         |       |
| Sort     | by∶ <b>Rank −</b> Se                                                                                                    | econdary Sort by : | Rank -     |                |                                              |                               | ₿.      | 4     |
| 1        | Chemistry.                                                                                                    |                    |            |                |                                              | Edit Record                   | Order   |       |
|          | Book {Book - Electronic} text; computer; online<br>resource (Abingdon [England] : Helicon ©2004.)<br>Subject: Chemistry–History. Chemists–Biography.<br>SCIENCE–Chemistry–General, and others |                    |            |                | <b>lage:</b> English<br>1417536233 and       | MMS ID:<br>991017377909702901 |         |       |
|          |                                                                                                    |                    |            |                | 5<br>1                                       |                               |         |       |
|          | Series: Hutchinson trends in science.                                                                                                    |                    |            | ocm5<br>01cals | 6723412-<br>s_network<br>te Date: 10/26/2018 |                               |         |       |
|          | Physical                                                                                                    | Electronic         | Digital    | Held by        | Other details                                |                               |         |       |